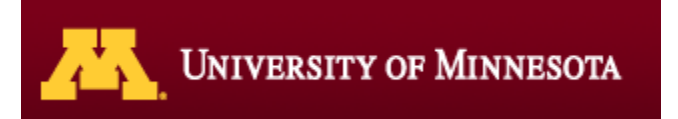

## **Scholarship Management**

**Scholarship Tracking and Reporting** 

Help/Questions: asrSTAR@umn.edu

7/31/2018

## Contents

| Scholarship Tracking and Reporting (STAR)      |   |
|------------------------------------------------|---|
| Requesting Access to STAR                      |   |
| STAR Overview                                  |   |
| Scholarship Spending Plan and History          |   |
| Scholarship Information and History            | 9 |
| Combined Total for <xxx> Fund</xxx>            |   |
| Continuing Student Commitments (offered)       |   |
| Freshman Commitments (offered)                 |   |
| UMF Quasi Endowments                           |   |
| U of M Quasi Endowments                        |   |
| Renewable (Multi-Year) Award                   |   |
| Managing Renewable Student Commitments List    |   |
| Summary and Spending Plan                      |   |
| Spending Plan                                  |   |
| STAR EFS Budget Upload                         |   |
| Scholarship Student Selector (PRIVATE DATA !!) |   |
| Report Download Features                       |   |
| Scholarship Funds with No Item Type            |   |
| Current Academic Year Recipients               |   |
| Scholarship Management Performance             |   |
| Previous Academic Year Recipients              |   |
| Appendix                                       |   |
| Spending U of M Quasi Endowments               |   |
| Tasks                                          |   |
| Glossary                                       |   |
|                                                |   |

## **Requesting Access - Scholarship Tracking and Reporting (STAR)**

Requesting STAR Access: Access to the STAR system requires two separate request forms.

- 1. Access Request Form (ARF) for "STAR" through OIT (for access to specific University Dept IDs)
  - Visit OIT Data Security's web page: <u>https://it.umn.edu/service-details/enterprise-access-requests</u> and fill out an "Access Request Form" (ARF) for "STAR" by navigating to CS StudentSystems and Data > CS Applications > STAR.

| CS Applications                              |
|----------------------------------------------|
| & APlus                                      |
| & Academic Progress Auditing System (APAS)   |
| % Collaborative Class Scheduling (CCS)       |
| & DARwin Client                              |
| & ECAS (Dept. and College Approver Roles)    |
| % ECAS (Central Admin Approval Roles)        |
| & Education Abroad (PeopleSoft)              |
| & PCAS (Dept, Coll. & Campus Approver Roles) |
| % PCAS (Central Admin Approver Roles)        |
| % Promotional Scholarship                    |
| % Reporting Center                           |
| % Scholarship Entry                          |
| & STAR                                       |

- Complete the ARF, listing the Dept IDs for which you are requesting access, and submit to OIT Data Provisioning.
- OIT will review and grant access to your requested Dept IDs
- 2. DMS Access Form (for access to University of Minnesota Foundation's Donor Management System (DMS) where STAR is housed)
  - Visit the DMS Access Policy and Request Form page: <a href="https://www.dms.umn.edu/pls/app/access\_request\_form.start\_null">https://www.dms.umn.edu/pls/app/access\_request\_form.start\_null</a> and fill out the DMS Access Form and submit to <a href="mailto:DMShelp@umn.edu">DMShelp@umn.edu</a>
  - UMF will review and grant access to the DMS system
- 3. After access is granted Log into the MyU Portal and navigate to *Reporting Center > Student Services > Scholarship Tracking and Reporting (STAR) (See screenshot on following page)*

## Scholarship Tracking and Reporting (STAR) - Overview

The tool has many aspects, but all are aimed at efficiently and effectively awarding scholarships. The tool collects all information about a particular scholarship and displays the information. The tool provides history as well as forecasting for each scholarship.

Scholarship administrators can test different options for amounts and number of awards and accountants can be sure all monies are spent in accordance with the MOA's.

\*Even though everything says "scholarship" this tool is for scholarships <u>and fellowships</u>. Go to MyU > Key Links > Reporting Center > Student Services

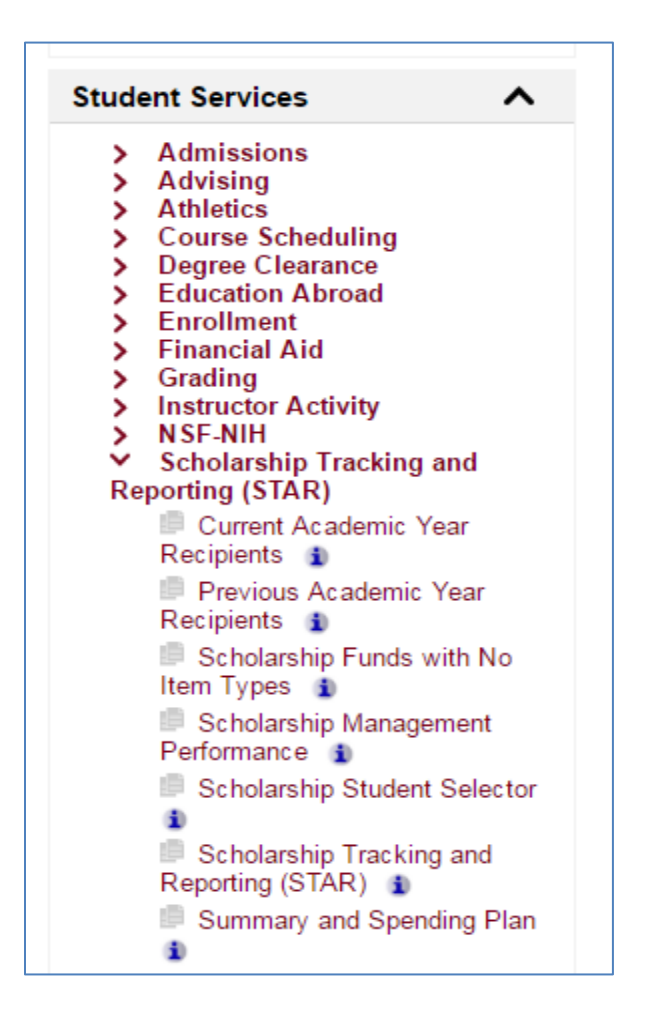

## **STAR**

STAR is the search engine that pulls data from multiple resources including UMF, EFS and PeopleSoft. This is where you determine spending plans, view students that have been OFFERED awards and enter scholarship criteria.

#### **Search Screen**

FYI- the % is the wild card and can be used in many fields. Example: in Desc type: %waller% will return anything with "waller" in the name. Type waller% will return anything that starts with "waller".

- Aid Year An aid year runs from Sept 1 Aug 31. "\*" means aid year rollover has not occurred to date
- Source What area is the money coming from, UofM, UMF...
- **DeptID** Identifies the department that is responsible for scholarship/grant/fellowship
- **Item Type** PeopleSoft account identifier used to process payments in the student system. It links the student system to the EFS chart string

Example: Grant A is paid to student through item type 9400000000 and links to EFS Chartfield: 12012-1701-20451-UMF000XXX

Description The Name of scholarship/grant/fellowship

**Program** Five alphanumeric characters used in Chartfield string to track transactions on a particular activity (e.g. 20491 is for General scholarship awards & 20541 for PSM related awards)

| Aid Year          | Select | t an Aio | l Year |   |
|-------------------|--------|----------|--------|---|
| Source            | All    | 1        | 2      |   |
| DeptID            |        |          |        |   |
| Item Type         |        |          |        | ) |
| Description       |        |          |        | ) |
| Program           |        |          |        |   |
| Chartfield1       |        |          |        |   |
| Fund Type         | All    |          | ~      |   |
| Remaining Balance |        |          |        |   |
|                   |        |          |        |   |
| Order By          |        |          |        |   |
| Remaining Bala    | ance 🗸 |          |        |   |
| FS4I Funds ONLY   |        |          |        |   |
| Download          |        |          |        |   |

- **Chartfield1** Is a conditional centrally defined ChartField that consists of 10 alphanumeric characters (e.g. identifying UMF fund that supports a particular activity). *This system requires a unique CF1 for each scholarship fund*.
- Fund Type Search by endowment, quasi, demand or other, defaults to ALL

#### Remaining

- Balance Total available + earnings + match committed amount
- **Order By** Sorting choices
- FS4I Shows funds that are in the Fast Start 4 Impact program only
- Download It includes each item type with dollar details and spending plans

5

\* indicates that Third Party Billing and Payroll commitments may be missing

\$\$ indicates an overall spending plan has been set for the item type

Q indicates a U of M Spending Plan has been entered for the Quasi-Endowment

indicates that the EFS totals shown encompass multiple DeptID's - check UM

Reports to see how much is allocated to your department

indicates Fast Start 4 Impact

| Source | Fund Type<br>Chartfield1 | Item Type - Campus - DeptID - Description                                                                                                    | Total                                                                                 | Committed<br>Amount | Remaining<br>Balance |  |  |
|--------|--------------------------|----------------------------------------------------------------------------------------------------|---------------------------------------------------------------------------------------|---------------------|----------------------|--|--|
| O&M    | SCHTC03862               | 940000007750- UMNTC- 12019- National Merit Scholarship U 5512,588.18 \$0.00                                                                                                    |                                                                                       |                     |                      |  |  |
| UMF    | Endowment<br>UMF0007185  | 940000058332- UMNTC- 12019- PSM Bentson Family Scholarship<br>940000003000- UMNTC- 12019- PSM Bents 12019 20541 UMF00071                                                                                                    | \$1,249,036.21                                                                        | ( \$775,000.00)     | \$474,036.21         |  |  |
| UMF    | Demand<br>UMF0002991     | 94000003333- UMNTC- 12019- Dave Larson Scholarship                                                                                                    | 140000003333- UMNTC- 12019- Dave Larson Scholarship \$\$\$ \$976,152.12 (\$603,822.00 |                     |                      |  |  |
| U of M | Endowment<br>END00E0727  | 94000003080- UMNTC- 12019- Alumni Freshman Scholarship 🕷                                                                                                    | \$173,922.48                                                                          | (\$10,250.00)       | \$163,672.48         |  |  |
| UMF    | Endowment<br>UMF0001212  | 93500000069- UMNMO- 10644- Morton S Katz Scholarship<br>93500001105- UMNCR- 10685- Katz Scholarship<br>94000001675- UMNTC- 12019- Morton S Katz Scholarship<br>93500000022- UMNDL- 12027- Katz, Morton Scholarship                                                                                                    | \$129,976.58 <b>?</b>                                                                 | (\$19,500.00)       | Q<br>\$110,476.58    |  |  |
| O&M    | SCHTC08419               | 94000009440- UMNTC- 12019- UHP Scholarship                                                                                                    | (\$140,000.00)                                                                        | <b>?</b> ),722.00   |                      |  |  |
| UMF    | Endowment<br>UMF0003974  | 93500000572- UMNMO- 10644- Ethel M Curry Indian Schol YR3<br>93500000573- UMNMO- 10644- Ethel M Curry Indian Schol YR4<br>93500000571- UMNMO- 10644- Ethel M Curry Indian Schol YR2<br>935000000570- UMNMO- 10644- Ethel M Curry Indian Schol YR1<br>935000000945- UMNCR- 10685- Curry American Indian Schol<br>940000000745- UMNTC- 12019- Curry Scholarship<br>93500000036- UMNDL- 12027- Curry Am Indian Scholarship | \$154,961.94 <b>?</b>                                                                 | ( \$52,573.00)      | \$102,388.94         |  |  |
| UMF    | Endowment<br>UMF0001004  | 94000000125- UMNTC- 12019- Alumni Incentive Scholarship                                                                                                    | \$105,715.73                                                                          | (\$12,000.00)       | \$93,715.73          |  |  |
| U of M | Endowment<br>END00E1396  | 94000002535- UMNTC- 12019- Florence Sinclair Scholarship                                                                                                    | \$100,102.86                                                                          | (\$18,750.00)       | \$81,352.86          |  |  |
| UMF    | Demand<br>UMF0005696     | 940000052293- UMNTC- 12019- 3M Alumni Undergraduate Scho<br>94000002293- UMNTC- 12019- 3M Alumni Undergrad Scholarshi                                                                                                    | \$95,276.70                                                                           | ( \$30,000.00)      | \$65,276.70          |  |  |
| UMF    | Endowment<br>UMF0001398  | 94000002515- UMNTC- 12019- A & B Sheehan Scholarship                                                                                                    | \$80,486.95                                                                           | (\$25,000.00)       | \$55,486.95          |  |  |
| UMF    | Demand<br>UMF0001074     | 94000009791- UMNTC- 10092- PSM WF/Jackie Robinson<br>94000009791- UMNTC- 12019- PSM WF/Jackie Robinson                                                                                                    | \$60,142.59 <b>?</b>                                                                  | ( \$6,000.00)       | \$54,142.59          |  |  |
| UMF    | Endowment<br>UMF0002996  | 940000001055- UMNTC- 12019- Finkelstein L&I Scholarship S                                                                                                    | \$56,136.24                                                                           | (\$7,500.00)        | \$48,636.24          |  |  |
| UMF    | Endowment<br>UMF0006935  | 94000009786- UMNTC- 12019- Melvin Levin Fund 郑                                                                                                    | \$59,598.46                                                                           | (\$14,000.00)       | \$45,598.46          |  |  |

#### **Sample Search**

Searching on DeptID 12019 returns a list of all Item Types associated with that Dept ID. Mouse over the Item Type and you will see the EFS Chart string for the Item Type. Those with multiple item types share same pool of money but have individual plans and information fields.

#### PeopleSoft

'\*' in the Committed Amount column indicates that 3<sup>rd</sup> Party Billing and Payroll commitments may be missing

Next to an item type indicates that a Spending Plan has been entered

The "Q" will appear in the Total column after a dollar amount has been entered for a quasi-endowment

Green Shading indicates that the totals shown encompass multiple DeptIDs. You will need to check UM Reports to see how much is allocated to your department. The question mark '?' is what appears if you print the page, (green shading doesn't print).

Indicates Fast Start 4 Impact fund

**Total**: <u>all</u> available money in UMF, UofM, etc, EFS balances plus projected payout and matching money

Committed: scholarships that have been entered into

#### Example of Item Type Funded by a UMF fund

Clicking on an Item Type will bring up details about that scholarship. Clicking on the arrow will take you back to your search results. If available, you'll see a View Documents link. Click on it to view documents such as memorandum of agreements, etc. An item may represent multiple EFS chart strings, if so, they will all be listed.

#### Data is updated daily!

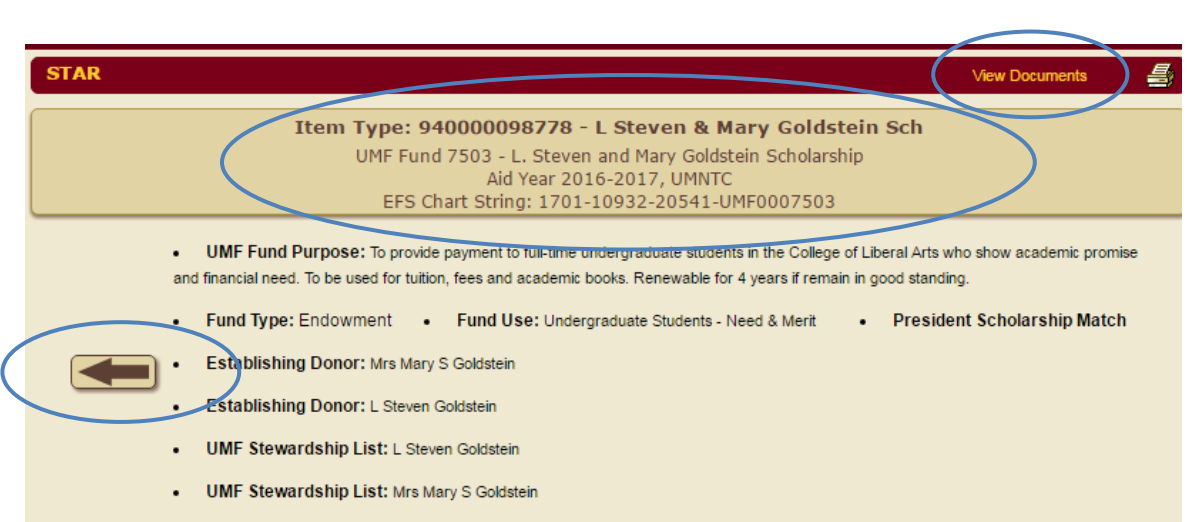

| Scholarship Spending Plan for Aid Year 2016-2017 🧭 View Histor |              |                                         |  |  |
|----------------------------------------------------------------|--------------|-----------------------------------------|--|--|
| Amount: \$8,000                                                | Description: | Audit Trail<br>26-MAY-2015<br>KPEDERSON |  |  |

| Scholarship Administration In                                                                                                    | formation 🦻                                     | View History |
|----------------------------------------------------------------------------------------------------|-------------------------------------------------|--------------|
| Award Priority:                                                                                                    | Award Responsibility:                           |              |
| Application:                                                                                                    | Thank You:                                      |              |
| Number of Years: 4                                                                                                    | Amount: \$2,500                                 |              |
| Academic Career: UGRD                                                                                                    | Academic Program: 17UGR-College of Liberal Arts |              |
| Minimum GPA: 3                                                                                                    | Residency:                                      | ∆udit Trail  |
| Need Based:                                                                                                    | Student Type: New                               | 18-DEC-2013  |
| Gender Preference:                                                                                                    | Ethnic Preference:                              | RKERBER      |
| Award Criteria: Payments to new full-time undergrad CLA students with academic promise and financial need,<br>accepted into CLA Honors Program. For the payment of tuition, fees and academic books. May receive scholarship<br>for up to four years providing remain full-time (15 cr/semester) in CLA in good academic standing (3.0 GPA). If<br>leave CLA, no longer eligible for the scholarship. |                                                 |              |

| Combined Totals for L. Steven and Mary Goldstein Scholarship             |               |
|--------------------------------------------------------------------------|---------------|
| UMF Available and Operating EFS Chart String balance through 28-FEB-2017 | (\$1,181.00)  |
| Continuing Student Commitments (scholarships entered in PeopleSoft)      | \$0.00        |
| Freshman Commitments (scholarships entered in PeopleSoft)                | \$0.00        |
| Total Available to Award                                                 | ( \$1,181.00) |

Reflects data as of: March 01, 05:01.01

## Scholarship Spending Plan and History

This is where you enter the dollar amount that the awarder is supposed to offer students, i.e. 10,000. You can also enter a description such as "\$5000 to two students".

| Item Type: 940000098531 - May Orbeck Painter<br>UMF Fund 5382 - May Ohrbeck Painter Graduate Fellowship<br>Aid Year 2012-2013, UMNTC<br>EFS Chart String: 1701-10827-20462-UMF0005382<br>EFS Chart String: 1750-10827-20462-UMF0005382                                                                                                    | Clicking on the pencil icon will take you to an editable screen.                                                                                                    |
|----------------------------------------------------------------------------------------------------|----------------------------------------------------------------------------------------------------|
| <ul> <li>UMF Fund Purpose: To provide payments to full-time graduate students at the U of M according to the following guidelines: 1) full-time graduate students enrolled in the School of Architecture working toward a graduate degree, 2) in good academic standing, 3) with exceptional potential in their field, 4) a plus factor will be given to women.</li> <li>Fund Type: Endowment         <ul> <li>Fund Type: Endowment</li> <li>Fund Use: Fellowships - Merit</li> <li>21st Century Graduate Match</li> </ul> </li> </ul> |                                                                                                    |
| No spending plan exists for this aid year.                                                                                                    |                                                                                                    |
| Scholarship Spending Plan Mainten         Scholarship Spending Plan Inform         Amount       Desc                                                                                                    | nation for Aid Year 2014-2015                                                                                                    |
|                                                                                                    | Update Close Window                                                                                                    |
|                                                                                                    |                                                                                                    |
| Scholarship Spending Plan for Aid Year 2013-2014 🧭 View History                                                                                                    | E Contraction of the second second se |
| Amount:<br>\$4,000         Description: FY14: New Awards: \$4,000 Commitments: \$0.00 FY15: New Awards: \$0.00<br>Commitments: \$4,000 FY16: New Awards: \$4,000 Commitments: \$4,000 FY17: New Awards: \$27-MAR-2013<br>\$0.00 Commitments: \$8,000         Audit Trail<br>27-MAR-2013<br>KPEDERSON                                                                                                    | View previous spending plans                                                                                                    |

## **Scholarship Information and History**

Review the fund documents to determine how the award is to be administered. Clicking on the pencil icon will take you to an editable screen. Clicking on View History will give you history details. The "\*" fields are used in selecting eligible students, (see Summary and Spending Plan for more info).

|                               |                  | $\sim$              |                              |              |             |                                                         |
|-------------------------------|------------------|---------------------|------------------------------|--------------|-------------|---------------------------------------------------------|
| Scholarship Administration    | on Informatio    | n 💋                 |                              |              | View Histor | ry                                                      |
| Award Priority:               |                  | Award R             | esponsibility:               |              |             |                                                         |
| Application:                  |                  | Thank Yo            | Thank You:                   |              | 1           |                                                         |
| Number of Years: 4            |                  | Amount:             | \$2,500                      |              | 1           |                                                         |
| Academic Career:              |                  | Academic Program: - |                              | A            |             |                                                         |
| Minimum GPA:                  |                  | Residenc            | v.                           |              | 19-MA       |                                                         |
| Need Based                    |                  | Ctudent 7           | ry.<br>Tunoi                 |              | KPEDE       | Scholarship Administra                                  |
| Need Dased:                   |                  | Student             | туре:                        |              |             | Award Priority:                                         |
| Gender Scholarship Admin      | istration Mainte | enance              |                              |              |             | Number of Years: 4                                      |
| Award (                       | *                |                     |                              | 1            |             | Application:                                            |
| Adminis Scholarship Administr | Indicates fields | s which will be     | e used to help select eligit | de students. |             | Academic Career:                                        |
| Scholarship Auminisu          |                  |                     | Assessed Deserves it life    |              |             | Minimum GPA:                                            |
| Award Priority                | 01 02 03         | ◎4 ◎5               | Award Responsibility         |              |             | Need Based:                                             |
| Application                   | 🔍 Yes 🔍 No       |                     | Thank You                    | OYes ONo     |             | Gender Preference:                                      |
| Number of<br>Years            | 4                |                     | Amount                       | 2500         |             | Award Criteria: The Edel<br>is a 4-year need-based acad |
| Academic Career*              | •                |                     | Academic Program*            | -            |             | freshman students.                                      |
| Minimum GPA*                  |                  |                     | Residency*                   | <b></b>      |             | Administrative Notes:                                   |
| Need Based*                   | -                |                     | Student Type*                | <b></b>      |             | Award Priority:                                         |
| Gender Preference             | <b>_</b>         |                     | Ethnic Preference            | <b></b>      |             | Number of Years:                                        |
|                               |                  |                     |                              |              |             | Application:                                            |
| Award Criteria                |                  |                     |                              |              |             | Academic Career:                                        |
|                               |                  |                     |                              |              |             | Minimum GPA:                                            |
| Administrative Notes          |                  |                     |                              | н.           |             |                                                         |
|                               |                  | Update              | Close Window                 |              |             |                                                         |

Review documents and enter information once and it remains until it needs editing.

| Scholarship Administration Changes                                                                                |                                           |             |  |  |  |  |
|----------------------------------------------------------------------------------------------------|-------------------------------------------|-------------|--|--|--|--|
| Award Priority:                                                                                                   | Award Responsibility: Keri<br>Zweig Risic |             |  |  |  |  |
| Number of Years: 4                                                                                                | Amount:                                   |             |  |  |  |  |
| Application:                                                                                                    | Thank You:                                |             |  |  |  |  |
| Academic Career:                                                                                                  | Academic Program: -                       |             |  |  |  |  |
| Minimum GPA:                                                                                                    | Residency:                                | Audit Trail |  |  |  |  |
| Need Based:                                                                                                    | Need Based: Student Type:                 |             |  |  |  |  |
| Gender Preference: Ethnic Preference:                                                                             |                                           | RDALFOOR    |  |  |  |  |
| Award Criteria: The Edels<br>is a 4-year need-based acade<br>University of Minnesota Office<br>freshman students. |                                           |             |  |  |  |  |
| Administrative Notes:                                                                                             |                                           |             |  |  |  |  |
| Award Priority                                                                                                    | Award Posponsibility                      |             |  |  |  |  |
| Award Phoney:                                                                                                    | Awaru Kesponsibility:                     |             |  |  |  |  |
| Number of Years:                                                                                                  | Amount:                                   |             |  |  |  |  |
| Application:                                                                                                    | Thank You:                                |             |  |  |  |  |
| Academic Career:                                                                                                  | Academic Program: -                       | Audit Trail |  |  |  |  |
| Minimum GPA:                                                                                                    | Residency:                                | 25-MAY-2011 |  |  |  |  |

## **Combined Total for <xxx> Fund**

Each forecast has a mouse over explaining the calculation. These rows appear/disappear depending on the time of year and which aid year you are viewing.

UMF spendable is based on a five year trailing average of the cash balance of the fund. As allocation is run each month that calculated available will be added into the current available. The forecast will be decreased by one month. This is calculated up to September 1st.

| 30-SEP-2013 spendable of Steven and Mary Goldstein Scholarship          |               |  |  |  |
|-------------------------------------------------------------------------|---------------|--|--|--|
| s201.10 x 11 months.<br>ng EFS Chart String balance through 21-NOV-2013 | \$6,984.85    |  |  |  |
| UMF Spendable forecast through 01-SEP-2014                              | \$2,870.00    |  |  |  |
| Match forecast through 31-MAR-2014                                      | \$3,186.45    |  |  |  |
| Renewable Student Commitments (not yet entered in PeopleSoft)           | (\$4,000.00)  |  |  |  |
| Continuing Student Commitments (scholarships entered in PeopleSoft)     | \$0.00        |  |  |  |
| Freshman Commitments (scholarships entered in PeopleSoft)               | ( \$2,000.00) |  |  |  |
| Total Available to Award                                                | \$7,041.30    |  |  |  |

The Matching forecast is calculated monthly except it is through March 31<sup>st</sup>. Matching programs run April 1<sup>st</sup> – March 31<sup>st</sup>.

| A dministrative                                                              | Notes:                                             |              |
|------------------------------------------------------------------------------|----------------------------------------------------|--------------|
| 6 months of actual for a                                                     |                                                    |              |
| total of \$1.619.49, plus a                                                  |                                                    |              |
| forecast of \$1,566.96 (30-                                                  | s for L. Steven and Mary Goldstein Scholarship     |              |
| SEP-2013 spendable of Operating EFS Chart String balance through 21-NOV-2013 |                                                    | \$6,984.85   |
| \$261.16 x 6 months).                                                        | recast through 01-SEP-2014                         | \$2,870.00   |
| Match forecast thr                                                           | ough 31-MAR-2014                                   | \$3,186.45   |
| Renewable Student Commitments (not yet entered in PeopleSoft)                |                                                    | (\$4,000.00) |
| Continuing Studen                                                            | t Commitments (scholarshing entered in DeenlaSeff) | s0 00        |

The U of M forecast is calculated quarterly and is through June 30<sup>th</sup>.

|   | Combined Totals for Edward & Effie Johnson Award                       |             |              |  |  |
|---|------------------------------------------------------------------------|-------------|--------------|--|--|
|   | Operating EFS Chart String balance through 21-NOV-2013                 |             |              |  |  |
|   | U of M Quasi Balance as                                                | \$80,316.24 |              |  |  |
|   | U of M Income Distribution through 30-JUN-2014                         |             |              |  |  |
|   | 30-SEP-2013 payout of mitments (not yet entered in PeopleSoft)         |             |              |  |  |
| 1 | \$1,675.07 x 3 remaining nitments (scholarships entered in PeopleSoft) |             | (\$3,000.00) |  |  |
|   | quarters. scholarships entered in PeopleSoft)                          |             |              |  |  |
|   | Total Available to Award                                               |             | \$63,526.65  |  |  |

#### Current Available (UMF and/or EFS Chart String balance)

Current Available Detail Carryforward \$614,043.99 \$590,298.00 Revenues EFS Total Available Match - Fund Code 1000 \$1,204,341.99 (\$3,750.00) Carryforward EFS Total Available Gift - Fund Code 1701 (\$3,750.00) \$1,200,591.99 EFS Total Available UMF Available (includes spendable through 30-JUN-11) \$1,469,140.83 Grand Total Available \$2,669,732.82

Clicking on the dollar amount in the first line will give you the current available dollars.

Close Window

Two different examples. Showing possibility of multiple funds, revenues, expenditures, transfer in (match money)...

#### Reflects EFS data as of: August 03, 02:10.30 UMF data is live on this drilldown.

Current Available Detail

| Carryforward                              | \$38,381.00         |
|-------------------------------------------|---------------------|
| Expenditures                              | (\$506,889.00)      |
| Transfer In                               | \$500,000.00        |
| EFS Total Available Gift - Fund Code 1701 | \$31,492.00         |
|                                           |                     |
| EFS Total Available                       | \$31,492.00         |
| UMF Available                             | \$693,427.47        |
| Grand Total Available                     | <u>\$724,919.47</u> |

Close Window

eflects EFS data as of: September 09, 05:00.01 MF data is live on this drilldown.

## **Continuing Student Commitments (offered)**

This will give you a list of non-freshmen student commitments for the Aid Year chosen.

## Freshman Commitments (offered)

This will give you a list of freshman only commitments for the Aid Year chosen. Who are freshman? Admission data with Type New High School (NHS) for the given year who have matriculated or given intent.

| Total Available to Aw    | ard                    | \$5,653.25    |   |
|--------------------------|------------------------|---------------|---|
| Freshman Commitment      | s                      | ( \$3,000.00) |   |
| Continuing Student Con   | nmitments              | \$0.00        |   |
| Match forecast through   | <del>31-MAR-2012</del> | \$1,880.11    |   |
| UMF Spendable through    | 01-SEP-2012            | \$1,890.00    |   |
| Current Available throug | h 25-OCT-2011          | \$4,883.14    |   |
| Current Available throug | h 25-OCT-2011          | \$4 883 1     | 4 |

Clicking on the dollar amount will list the recipients:

|              | Aid Year   | Student /<br>Status        |     | Number of<br>Years<br>Received | Item Type   | Offered<br>Amount | Disbursed<br>Amount | Balance |
|--------------|------------|----------------------------|-----|--------------------------------|-------------|-------------------|---------------------|---------|
|              | 2013-2014  | 4                          |     | 3                              | 94000009258 | \$3,000           | \$1,500             | \$1,500 |
|              | 2013-2014  | 4<br>E                     | I   | 2                              | 94000009258 | \$3,000           | \$1,500             | \$1,500 |
|              | 2 Total Co | ontinuing Student Commitme | nts |                                |             | \$6,000           | \$3,000             | \$3,000 |
| Download Stu | dents      |                            |     |                                |             |                   |                     |         |

Recipient data is refreshed weekly.

## **UMF Quasi Endowments**

Only money in the EFS account will appear on quasi endowments

| UMF Quasi 940000050688- UMNTC- 10827- Leonard and Virginia Currie SA<br>UMF0001864 940000001534- UMNTC- 10827- Currie Scholarship | \$0.00 | \$0.00     | so oo                                          |       |       |       |
|----------------------------------------------------------------------------------------------------|--------|------------|------------------------------------------------|-------|-------|-------|
|                                                                                                    | OMI    | UMF0001864 | 940000001534- UMNTC- 10827- Currie Scholarship | 30.00 | 30.00 | 30.00 |

Click on an Item Type and in the Combined Totals it will also be \$0.00.

Click on the Pencil

| Combined Totals for Leonard and Virginia Currie Experience Abroad Fund |        |  |  |
|------------------------------------------------------------------------|--------|--|--|
| Current Available through 05-JAN-2012 (EFS only)                       |        |  |  |
| UMF Spending Plan for Aid Year 2012-2013 🜠                             |        |  |  |
| Continuing Student Commitments                                         | \$0.00 |  |  |
| Freshman Commitments                                                   | \$0.00 |  |  |
| Total Available to Award                                               | \$0.00 |  |  |

<u>The reasoning behind showing "0"</u>: we didn't want to show only the available when you can spend the principle and we also didn't want to show the 20%. Zero, gives you the opportunity to look at all the numbers to make the best spending decision.

| UMF Spending Plan Maintenance                                          |                    |  |  |  |  |
|------------------------------------------------------------------------|--------------------|--|--|--|--|
| Current UMF Position for Fund #1864 (                                  | as of 22-NOV-2013) |  |  |  |  |
| Principal Balance                                                      | \$12,320.06        |  |  |  |  |
| Available Balance                                                      | \$1,026.68         |  |  |  |  |
| EV 2014 Reginning Palance                                              | \$12,955,04        |  |  |  |  |
| EX 2014 Quasi Appual Limit                                             | \$12,000.94        |  |  |  |  |
| (20% of beginning balance)                                             | \$2,571.19         |  |  |  |  |
| *FY 2015 Quasi Annual Limit will be based on FY 2015 beginning balance |                    |  |  |  |  |

UMF Quasi-Endowment scholarships behave differently than an endowment in that you can spend the principal. Effective July 1, 2011, UMF quasi-endowment funds were limited to 20% annual spending based on the cash balance at the beginning of each fiscal year The current fund information and the FY quasi annual limit (20%) are shown on your planning page but please note this is for reference only. The UMF spending plan you enter will be limited to 20% of the cash balance at the beginning of the fiscal year.

## **U of M Quasi Endowments**

There are two types of quasi endowments held at the University: stand-alone or a quasi that is supported by a True endowment.

#### **Stand Alone**

It appears on the screen just like the UMF quasi. "Quasi" will show as the Fund Type and you MUST enter a spending plan for dollar amounts to appear.

| U of M                                                                      | Quasi<br>END00E0885                                              | 940000500575- UMNTC- 11179- Bean Hospital and Healthcare | \$38,300.97 | (\$12,235.00) | \$26,065.97 |  |  |
|-----------------------------------------------------------------------------|------------------------------------------------------------------|----------------------------------------------------------|-------------|---------------|-------------|--|--|
| Combined Totals for Bean Hospital and Healthcare                            |                                                                  |                                                          |             |               |             |  |  |
| Operating EFS Chart String balance through 21-NOV-2013                      |                                                                  |                                                          |             |               |             |  |  |
| U of M                                                                      | Spending Pla                                                     | an for Aid Year 2014-2015 🛛 🖉                            |             |               | \$0.00      |  |  |
| U of M                                                                      |                                                                  | \$18,660.00                                              |             |               |             |  |  |
| Continuing Student Commitments (scholarships entered in PeopleSoft) (\$12,2 |                                                                  |                                                          |             |               |             |  |  |
| Freshm                                                                      | Freshman Commitments (scholarships entered in PeopleSoft) \$0.00 |                                                          |             |               |             |  |  |
| Total /                                                                     | Total Available to Award \$26,065.97                             |                                                          |             |               |             |  |  |

After you enter your information click Update and it will take you back to the Item Type detail screen. Please note that dollar amounts entered have to **process overnight**!! After processing a "Q" will appear in the Total column.

| U of M Spending Plan Maintenance                             |          |                    |           |              |              |  |
|--------------------------------------------------------------|----------|--------------------|-----------|--------------|--------------|--|
| Current UM Position for Fund #P000000885 (as of 30-SEP-2013) |          |                    |           |              |              |  |
|                                                              | UM End   | lowment Type       | Sequence  | Market Value |              |  |
|                                                              | QR       |                    | 1         | \$613,196.24 |              |  |
| U of M Spending Pla                                          | n Inform | ation for Aid Year | 2014-2015 |              |              |  |
| Amount                                                       |          | Description        |           |              | $\widehat{}$ |  |
| Update Close Window                                          |          |                    |           |              |              |  |

14

#### Quasi Supported By a True Endowment

Fund shows only the available money to spend.

Fund Type appears as endowment.

| U of M | Endowment<br>END00E0438 | 935000000400- UMNTC- 12012- Teamster Local 320 Scholarship<br>935000000100- UMNDL- 12027- Teamsters Local 320 Schol | \$41,013.07 | \$0.00 | \$41,013.07 |
|--------|-------------------------|----------------------------------------------------------------------------------------------------|-------------|--------|-------------|
|--------|-------------------------|----------------------------------------------------------------------------------------------------|-------------|--------|-------------|

The amount listed in this type of quasi represents the spendable from the endowment and is **all available to spend**. A spending plan is **NOT** required for a Quasi supported by a True endowment.

| Combined Totals for Teamster Local 320 Scholarship                       |                         |                |        |  |  |  |
|--------------------------------------------------------------------------|-------------------------|----------------|--------|--|--|--|
| Operating EFS Chart St                                                   | \$22,062.97             |                |        |  |  |  |
| U of M Quasi Balance as of 30-SEP-2013 (has a True Endowment Supporting) |                         |                |        |  |  |  |
| U of M Income Distributi                                                 | \$1,730.00              |                |        |  |  |  |
| Continuing Student Com                                                   | spendable income from a | in PeopleSoft) | \$0.00 |  |  |  |
| Freshman Commitments                                                     | True endowment that was | Soft)          | \$0.00 |  |  |  |
| Total Available to Av                                                    | \$41,013.07             |                |        |  |  |  |
|                                                                          | endowment               |                |        |  |  |  |

#### Renewable (Multi-Year) Award

Enter the number of years it is to be awarded in Scholarship Administration Information.

| Scholarship Administration Information |                       |                                                                                                    |                                                                                                    |                      |            |  |
|----------------------------------------|-----------------------|----------------------------------------------------------------------------------------------------|----------------------------------------------------------------------------------------------------|----------------------|------------|--|
|                                        |                       | Scholarship Administration Information                                                                        |                                                                                                    |                      |            |  |
| Award Priority:                        | Award Responsibility: | Award Priority                                                                                                | ◎1 ◎2 ◎3 ◎4 ◎5                                                                                                    | Award Responsibility |            |  |
| Application:                           | Thank You:            | A                                                                                                    | 0.01010101                                                                                                    | Theore Mary          |            |  |
| Number of Years:                       | Amount:               | Application                                                                                                   | Ves ONO                                                                                                    |                      | ● Yes ◯ No |  |
| Award Criteria:                        |                       | Number of<br>Years                                                                                            | 4                                                                                                    | Amount               | 3000       |  |
| Administrative Notes:                  |                       | Award Criteria                                                                                                | Criteria renewable, MN, IA, ND, SD, WI; ME, ChemE, EE, Chem, CSci; extracurricular activities; 3.0 GPA, one semester to raise GPA to 3.0 if it falls below; students are to be involved in extra- |                      |            |  |
|                                        |                       | Administrative Notes living donor; "CSE Merit Scholarship"; ok to use transfers if not enough freshmen accept |                                                                                                    |                      |            |  |
|                                        |                       | Update Close Window                                                                                           |                                                                                                    |                      |            |  |

The Amount is <u>irrelevant</u> to the calculation, it is for reference only. <u>The calculation is based on the dollar amounts that have been entered into</u> <u>PeopleSoft for each student</u>. IT NEEDS TO PROCESS OVERNIGHT!

**Renewable Student Commitments**: the system looks at students who are currently receiving the award and calculates how many years are remaining based on the Number of Years entered.

This is by item type. If you happen to have an award that can be a two year or four year, for example, setup two separate item types.

These remaining award years HAVE NOT been entered into PeopleSoft.

|   | Combined Totals for 3M Scholarship Fund                             |               |
|---|---------------------------------------------------------------------|---------------|
|   | Current Available through 17-JAN-2012                               | \$11,183.44   |
|   | JMF Spendable through 01-SEP-2012                                   | \$34,040.00   |
|   | Match forecast through 31-MAP 2012                                  | \$45,609.38   |
|   | Renewable Student Commitments (not yet entered in PeopleSoft)       | (\$27,000.00) |
| 1 | Continuing Student Commitments (scholarships entered in FeopleSoft) | \$0.00        |
|   | Freshman Commitments (scholarships entered in PeopleSoft)           | \$0.00        |
| ŀ | Total Available to Award                                            | \$63,832.82   |

You can click on the dollar amount to see and DOWNLOAD the student data. You can open the file in Excel make any edits you need and upload it into Scholarship Batch in PeopleSoft.

16

#### Managing Renewable Student Commitments List

As stated above, you can click into the total to see those students that received the scholarship last year and are eligible this year based on how many times they've received the scholarship. These are then reviewed to verify that they are still eligible based on the other criteria for the fund (GPA requirement, etc).

You have the ability to remove those students that don't meet the requirements from the list and reflect that in the total.

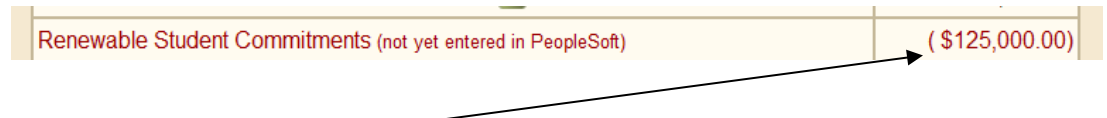

Click on the dollar amount and a screen listing the students will appear.

| Aid Year  | Student /<br>Status          | Number of<br>Years        | ltem Type            | Amount  |
|-----------|------------------------------|---------------------------|----------------------|---------|
| 2012-2013 | Enrolled Fall 2011           | 1                         | 940000009776         | \$5,000 |
| 2012-2013 | allie R<br>Enrolled Spr 2012 | Delete this so<br>recipie | holarship<br>ent 776 | \$5,000 |

To remove a student from the list, click the X. The system will ask you if you really want to delete the record. Once it's gone there's no bringing it back!!

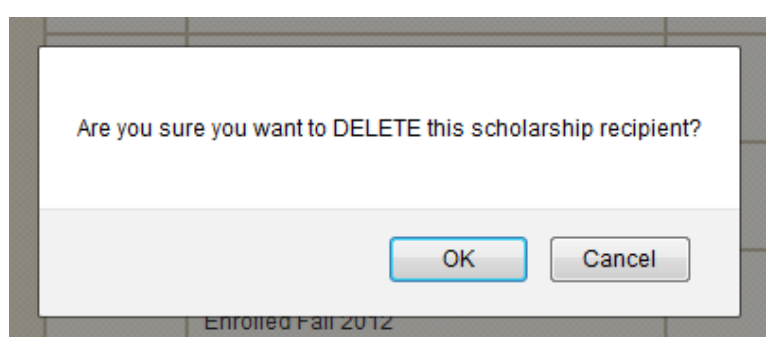

They will be in the list for the next year. If after two years they don't receive the scholarship they will no longer appear in the list.

The dollar amount will update after overnight processing.

## Summary and Spending Plan

## **Spending Plan**

This report allows you to view and/or download a file any spending plans and administrative information that has been entered for an item type. As with the STAR tool, you can search by different criteria or just click Search to see all deptIDs and their item types that you have access to. Note the check box for Only Item Types with a Spending Plan.

Choose Download Type Spending Plan. The download has much more information than the view.

| Summary 8                                                                                                    | Spending P                                  | lan   |                                               |                                                                                                    | Constant Disc                                                                      | Canadian Dian                                                                                                    | Constitute Disc                                                                                           |  |  |
|----------------------------------------------------------------------------------------------------|---------------------------------------------|-------|-----------------------------------------------|----------------------------------------------------------------------------------------------------|------------------------------------------------------------------------------------|----------------------------------------------------------------------------------------------------|----------------------------------------------------------------------------------------------------|--|--|
|                                                                                                    |                                             |       | Item Type - Description                       | Priority                                                                                                    | Spending Plan                                                                      | Spending Plan                                                                                                    | Spending Plan                                                                                             |  |  |
| Aid Year<br>DeptID<br>Item Type<br>Program<br>Chartfield1<br>Only Item Type<br>FS4I Funds<br>Order By<br>Priority | 2016-2017  12012  Set with a Spending  ONLY | ▼     | 940000500809 - Legacy Award                   | Award C<br>Informatio<br>this point)<br>Admin N-<br>YOST incl<br>majors?                                                                                                    | \$5,000.00<br>riteria: a. Merit and n<br>sheet used in comm                        | Add one scholarships; continue three (one will be done in 2013; one in 2014; and one in 2015). Note from Gracie Davenport (Nov 11, 2011): The re-evaluation did happen in 2010 and your new percentage is 11.1% of the spendable amount for fund 4105. This year your transfer was \$17,086. The amount will usually appear in your fund between August and October of each year. The percentage is re-evaluated every 4 years and last year the rate was not determined until November.<br>eed based b. Students admitted into Family Social Science or Youth Studie: non with other participating colleges (so thank-you letters are not handled the criteria used to determine our % as noted above in email from Gra Was it entering students, or all students, or all students entering at some p | MSHAW<br>14-NOV-2011<br>s majors c.<br>hrough our office at<br>cie Davenport. Was<br>point as NHS, in the |  |  |
| Download Type                                                                                                    | e                                           |       |                                               |                                                                                                    |                                                                                    |                                                                                                    |                                                                                                    |  |  |
| None<br>None<br>Spending Plan<br>EFS Budget                                                                       | Clear C                                     | ancel | 94000009505 - Howard & Venetia Johnson Schol  | Award C<br>c.Plans a<br>Admin N                                                                                                    | \$2,000.00<br>riteria: a.Merit and no<br>degree from CEHD<br>otes: The fund plus n | Give one new award to an incoming NHS student(this is a one-year<br>award).<br>eed b.Preference for graduate of Minneapolis North High; or any Minneapol<br>natch earns somewhat more than \$2,000 per year, so we can (every two                                                                                                    | MSHAW<br>14-NOV-2011<br>is high school<br>or three years) give                                            |  |  |
|                                                                                                    |                                             |       |                                               | two awai                                                                                                    | us instead of one.                                                                 |                                                                                                    |                                                                                                    |  |  |
|                                                                                                    |                                             |       |                                               |                                                                                                    | \$1,000.00                                                                         | Plan for one scholarship to NHS student as below. Fund is being<br>switched to \$25,000 endowment; earning should cover this.                                                                                                    | MSHAW<br>15-NOV-2011                                                                                      |  |  |
|                                                                                                    |                                             |       | 940000001641 - Dorothy Wandrey Hilligoss Scho | Award Criteria: a. Merit and need b. Student must come from one of the following Minnesota areas:Hibbing/Chisholm, Grai<br>Rapids/Coleraine, Cook/Tower/Ely, Owatonna, Nashwauk/Keewatin, Owatanna, or Cherry.<br>Admin Notes: This fund is being changed from a demand fund to an endowment. It should earn at least \$1,000 each year.<br>Also, the donors are interested in making it renewable, but we won't do that this year while it is being established. |                                                                                    |                                                                                                    |                                                                                                    |  |  |
|                                                                                                    |                                             |       | 940000000493 - Judy D Walter Scholarship      |                                                                                                    | No spending plan ha                                                                | s been entered for this Item Type.                                                                                                    |                                                                                                    |  |  |
|                                                                                                    |                                             |       | 940000000502 - Lorena W Jacobson Scholarship  |                                                                                                    | No spending plan ha                                                                | s been entered for this Item Type.                                                                                                    |                                                                                                    |  |  |
|                                                                                                    |                                             |       | 94000000591 - Halpeern Goldberg Scholarship   |                                                                                                    | No spending plan ha                                                                | s been entered for this Item Type.                                                                                                    |                                                                                                    |  |  |

## **STAR EFS Budget Upload**

Go to Summary and Spending Plan and choose download type EFS Budget.

- All chartfields from STAR will populate into the file for budget purposes (even those with 0 or no spending plan set)
- The amounts are spending plan based, so if there is no spending plan set, all other budget rows will display 0's and you can manually update as needed
  - \*\*\*There is no verification at the time of file creation as to whether there are funds available to cover what is budgeted in the file the assumption is that since it is all based on the spending plan that was set and that verification was done by whoever set the spending plan
- If it is a multiple deptid scenario (as indicated in STAR and the first column in the file), other than the spending plan the amount fields will require manual work
- As with the rest of STAR, chartfield2 is not applicable and rows will only budget down to the CF1 level
- Current EFS balances will be budgeted as carryforwards and will also decrease the 540100 Gift & Bequest budget line
  - \*\*Negative carryforwards be budgeted as 0 and not affect the 540100 Gift & Bequest budget line since the assumption will be that the deficit will be taken care of by June 30
- The first column will indicate if review is needed for any CF1s associated with a NULL field as well as multiple deptID scenarios
- Any unusual scenarios that do not fit the standard will still populate in, but will have NULL fields that will require manual intervention, so ALWAYS verify your file before upload
  - $\circ$   $\;$  These include non-UMF and non-endowment funds
- Timing:
  - o Spending plan changes will be reflected immediately
  - o EFS financials are pulled from the data warehouse and updated on a nightly basis
- Prior to upload, remove the header and also the first column (the flag for more review needed)
- The only time the 'Exclude' flag will be set to 'Y' is on the 900100 budget lines when the current EFS balance is 0 (so row will appear as a budget line of 0 and the Exclude flag will = 'Y')

## Scholarship Student Selector (PRIVATE DATA!!)

#### NOTE:

You will only be able use this report if you have access to Student Selector data in PeopleSoft

| Scholarship Stu                                                                                                    | ıdent Selector 🛛 📇          |
|----------------------------------------------------------------------------------------------------|-----------------------------|
| Institution                                                                                                    | (UMNDL - Duluth             |
| Academic<br>Career                                                                                                    | UGRD V                      |
| Academic<br>Program                                                                                                    | 43UGR - School of Fine Arts |
| Select All Academic Plans<br>0054MIN49 - American Indiar<br>0080MIN49 - Anthropology<br>009600043 - Art<br>0096MIN43 - Art<br>009620243 - Art B A | n Studies                   |
| Academic Year                                                                                                    | Select an Aid Year 🔻        |
| Home City                                                                                                    |                             |
| Home County                                                                                                    |                             |
| Home State                                                                                                    |                             |
| Home Zip Code                                                                                                    |                             |
| Cumulative<br>GPA                                                                                                    |                             |
|                                                                                                    | Search                      |

The Scholarship Student Selector produces a set of over 50 columns of demographic, admissions, academic performance and financial aid information for students selected using a series of dropdowns. The information may be used to qualify students for scholarships or other purposes. This report can be downloaded to Microsoft Excel. Data contained in this report changes each day.

<u>You must select the criteria from the top down</u>. The first choice changes the information available in the next dropdown, etc. You need to make specific choices for Institution, Academic Career, and Academic Program (academic plans are optional), the rest are all optional.

Both academic years are available. If you don't choose, you will still get a pool of students, but there won't be financial data.

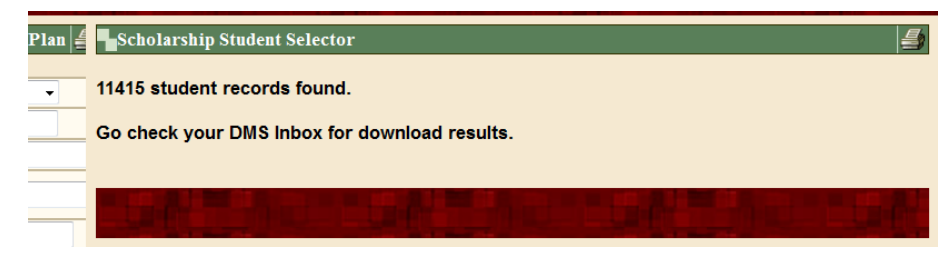

Open the file in Excel.

The <u>Student Selector Criteria</u> will be listed at the top. This is the criteria from the search screen along with any \* information from the Scholarship Administration Information screen that picked the students for the download.

Below that is <u>Additional Administrative Information</u>. This is other data from the Scholarship Administration Information screen that is **NOT USED** when pulling students for the download. It is considered PREFERENCE as opposed to REQUIRED information when selecting students. It is here for you to refer to so you can filter on the information.

To sort and filter: cut the rows above the student list (this example rows 1-18) and paste them into another sheet for reference. Then you can turn on the Filter (Data/Filter).

| A  | Access Web Text Sources   | Connection    | is All -    | 🕯 Edit Links            | A¥ 50        |                       | Y Advanc   | ed Columns                | Duplicate                    | s Validation              | 1*                                 | Analysis   | • • •         |               |               |                     |                       |            |             |             |                  |
|----|---------------------------|---------------|-------------|-------------------------|--------------|-----------------------|------------|---------------------------|------------------------------|---------------------------|------------------------------------|------------|---------------|---------------|---------------|---------------------|-----------------------|------------|-------------|-------------|------------------|
|    | Get External Dat          | ta            | C           | onnections              |              | Sort & F              | ilter      |                           |                              | Data To                   | ols                                |            |               |               |               |                     |                       |            |             |             |                  |
|    | M8 🔻 💿                    | $f_{x}$       |             |                         |              |                       |            |                           |                              |                           |                                    |            |               |               |               |                     |                       |            |             |             |                  |
|    | A                         | В             | С           | D                       | E            | F                     |            | ୩ - ତା - 📂 💆              | . 🗳 🖬 🔍                      | _                         | _                                  | _          | student_dov   | wnload [Read- | -Only] - Micr | osoft Excel         | _                     |            | _           | _           |                  |
| 1  | Student Selector Criteria |               |             |                         |              |                       |            | Home Insert               | Page Layo                    | out Formul                | las Data                           | Review V   | iew           |               |               |                     |                       |            |             |             |                  |
| 2  | Term:                     | Fall 2012     |             |                         |              |                       |            |                           |                              |                           | 📄 📵 Conned                         | ions       | Z V           | k Clear       |               | - 🔤                 | 1                     | i 19       | *= 4        |             | Show Detail      |
| 3  | Run on:                   | 7-Aug-12      | 2           |                         |              |                       | From       | From From Fro             | m Other E                    | xisting Re                | fresh                              | es ZI S    | Sort Filter   | Reapply       | Text to Re    | move D              | Data Conse            | ⊘ <u> </u> | Group Un    | group Subt  | Hide Detail      |
| 4  | Institution:              | UMNTC         |             |                         |              |                       | Access     | Web Text So<br>Get Extern | ources 🔻 🗌 Cor<br>al Data    | nnections A               | Connections                        | IS A*      | Sort & Filter | Advanced      | Columns Du    | licates Valio<br>Da | dation *<br>Ita Tools | Analysis   | · ·         | *<br>Outlin | . 6              |
| 5  | Academic Career:          | UGRD          |             |                         |              |                       |            | A1 •                      | . (6                         | f <sub>x</sub> Emplid     |                                    |            | $\frown$      | ^             |               |                     |                       |            |             |             | -                |
| 6  | Academic Program:         | All           |             |                         |              |                       |            | А                         |                              | з (                       | C D                                | E          | F             | GI            | H I           | J                   | K                     | L          | M           | N           | O P              |
| 7  | Student Type:             | All           |             |                         |              |                       | 1 Emp      | lid                       | Name                         | 💌 Aid Y                   | /ea Process                        | FAFSA Da   | Cost of 💌 Exp | pect 💌 Gran   | its/💌 Need    | b💌 Depe             | n 💌 Career            | Program    | Plan 💌 P    | lan Ty 💌 S  | ub Pla 💌 Acad Le |
| 8  | GPA >=                    | 3             | 8           |                         |              |                       | 2          | 117                       | 0511 O'Brier<br>1231 Dabl Pr | 1,Mary 2012-<br>eter 2012 | -2013 Packaging<br>-2013 Packaging | 1-Feb-1    | 2 71082       | 0             | 0 7           | 1082 1              | UGRD                  | Coll of Co | Non Degre N | DG          | Non-deg          |
| 9  | Residency:                | INST          |             |                         |              |                       | 4          | 789                       | 7897 Jacksor                 | n,Renec 2012              | -2013 Packaging                    | 19-Mar-1   | 2 55292       | 0             | 0 5           | 5292 1              | UGRD                  | Coll of Co | Non Degre N | DG          | Non-deg          |
| 10 | 0 Need Based:             | Yes           |             |                         |              |                       |            | student_dov               | vnload 🆯 💱                   | /                         |                                    |            | $\smile$      |               |               | 14                  |                       |            |             |             |                  |
| 11 | 1                         |               |             |                         |              |                       | Ready      |                           |                              |                           |                                    |            |               |               |               |                     |                       |            |             |             |                  |
| 12 | 2 ADDITIONAL ADMINISTR    | ATIVE INFORM  | IATION      |                         |              |                       |            |                           |                              |                           |                                    |            |               |               |               |                     |                       |            |             |             |                  |
| 13 | 3 Item Type:              | 93500001900   | )           |                         |              |                       |            |                           |                              |                           |                                    |            |               |               |               |                     |                       |            |             |             |                  |
| 14 | 4 Award Criteria:         | Test-test     |             |                         |              |                       |            |                           |                              |                           |                                    |            |               |               |               |                     |                       |            |             |             |                  |
|    | Gender:                   | F             |             |                         |              |                       |            |                           |                              |                           |                                    |            |               |               |               |                     |                       |            |             |             |                  |
| 10 | 7 Administrative Meters   | Hawallan      | aida an an  | annual haai             | a tha intent | a <b>f</b> anna a dia | a Canaula  | with Dala De              |                              |                           |                                    |            |               |               |               |                     |                       |            |             |             |                  |
| 1  | Administrative Notes:     | Donor will de | cide on an  | annuai pasi             | s the intent | orawardin             | g. consult | WITH ROD RT               | irgett.                      |                           |                                    |            |               |               |               |                     |                       |            |             |             |                  |
| 10 | e Emplid                  | Namo          | Aid Voor    | Drocoss St              | EAESA Dato   | Cost of At            | Export For | Grants/Sel N              | ood bofu                     | Dopondor                  | Caroor                             | Drogram    | Dian I        |               |               |                     |                       |            |             |             |                  |
| 20 | 1170511                   | O'Brien Many  | 2012-2013   | Process St<br>Dackaging | 1-Eob-12     | 71092                 | схресста   |                           | 71092                        | и<br>П                    |                                    | Coll of Co | Non Degre     |               |               |                     |                       |            |             |             |                  |
| 21 | 1 1231231                 | Dahl Peter    | 2012-2013   | 2 Dackaging             | 16-Mar-12    | 55292                 | 0          | 0                         | 55292                        |                           |                                    | Coll of Co | Non Degre     | N             |               |                     |                       |            |             |             |                  |
| 22 | 7897897                   | Jackson Rene  | ¢ 2012-2013 | Packaging               | 19-Mar-12    | 55292                 | 0          | 0                         | 55292                        | I                         | UGRD                               | Coll of Co | Non Degre     | N             |               |                     |                       |            |             |             |                  |
| 14 | ↔ → student downloa       | ad 🖉          | 2012 2010   | , actualing             | 15           | 33252                 | 0          | 0                         | 55252                        |                           |                                    |            | Degree        |               |               |                     |                       |            |             |             |                  |
| Re | eady                      |               |             |                         |              |                       |            |                           |                              |                           |                                    |            |               |               |               |                     |                       |            |             |             |                  |
|    |                           |               | -           |                         |              |                       |            |                           | _                            |                           |                                    | -          | _             |               |               |                     |                       |            |             |             |                  |

#### **Report Download Features**

#### Filtering Your Report in Microsoft Excel

Use of Microsoft Excel's filtering is recommended for this report.

Filtering a list means displaying only a part of it. You provide the criteria you want used, and then Excel displays only those list records that match the criteria. Filtering is especially useful if you have a large list and you want to work with only a subset of the records in the list.

The easiest way to filter your list is to use the Filter feature. You do this by following these steps:

- 1. Click on the Data menu
- 2. Click on Filter button

3. Pull-down arrows will appear to the right side of each label's cell. If you click on one of these pull-down arrows, Excel displays the unique values in that column (field). You can then select one of the values and Excel displays only those records that match that value for that field. (The pull-down arrow then turns blue.) All the rest of the records in the list will be hidden. You can continue to narrow your data by filtering other columns if you so choose.

#### **Tips for Awarding Need-Based Scholarships**

In the spreadsheet turn on the Filter. You can use the filter to select a specific group of students based on the values found in the columns. For instance, if you were awarding a scholarship that requires that the student show Need, first determine if the student applied for aid and has been awarded aid by the Office of Student Finance. To make this determination, select the 'Packaging Completed' from the Process Status drop-down list. A 'Packaging Completed' status means that the student has been awarded financial aid. Other statuses such as 'Ready for Counselor Review' or 'Applied' mean that the student has not yet been awarded financial aid. 'No Electronic Application'' or a blank field indicates that the student did not apply for financial aid.

Note that a date will appear in the FAFSA Date column if a student has completed an application for financial. You can use this date to determine when the student applied for financial aid.

There are four columns in the spreadsheet that will tell you if a student has need as determined by the Office of Student Finance. The columns are 'Cost of Attendance, Expect Family Cont' Grants/Schol' and 'Need before Work/Loan.' To sort the spreadsheet to list the students with the greatest amount of need, go to Data/Sort/Sort by: Need before work/loan, Order: Largest to Smallest.

The formula used to determine financial need is:

Cost of Attendance minus

- Expect Family Cont
- Grants/Schol

= Need before Work/Loan

# If a student's Expect Family Cont is greater than Cost of Attendance then the student has No Need.

*Cost of Attendance* is a student budget established by the Office of Student Finance for the current year. Note that non-resident students tend to have a higher Need before Work/Loan amount because they have a higher cost of attendance as a result of paying non-resident tuition.

Expect Family Cont is the amount that the Federal government expects the family to contribute to the student's education for this year.

Grants/Schol is the total of all grants or scholarships awarded to the student to date for this year.

*Need before Work/Loan* (or unmet need) is the amount of scholarship money that the student may receive without affecting the student's other grant or scholarship awards. If a student receives awards beyond this amount, loan or work awards may have to be reduced. **If you intend to award an amount greater than the Need before Work/Loan amount consult with the Scholarship Staff in the Office of Student Finance to determine the impact on the student's other awards.** 

#### **Column Definitions**

Below is a description of each of the columns that are available.

- 1. EMPLID Student's PeopleSoft ID
- 2. NAME Student's name
- 3. AID YEAR The Federal Financial Aid aid year you have selected to award your scholarships. This may be either the current year or the next Financial Aid Year.

- 4. PROCESS STATUS This field shows whether the student has a completed financial aid application on file. Use the value 'Completed' when awarding Need-Based scholarships.
  - a. 'No Electronic Application' the student did not complete the Free Application for Federal Student Aid (FAFSA).
  - b. 'Applied' the student's application (FAFSA) has been received but not processed.
  - c. 'Ready for Counselor Review' the student's application (FAFSA) has been received but additional information has been requested to complete the application.
  - d. 'Ready for Packaging' the student has been offered financial aid
  - e. 'Packaging Completed '- means the student has a FAFSA on file and has been offered financial aid for the academic year
- 5. FAFSA (Free Application for Federal Student Aid) DATE The date the financial aid application was received by the Office of Student Finance. This field can be used to determine the order in which students applied for financial aid.
- 6. COST OF ATTENDANCE Standard cost of attendance as determined by the Office of Student Finance. If the student did not apply for financial aid via the FAFSA the Cost of the Attendance value displayed will be blank.
- 7. EXPECT FAMILY CONT This is the amount that the family is expected to contribution to the student's education as determined by the Federal Need Analysis formula from the FAFSA.
- 8. GRANTS/SCHOL The total of all grants and scholarships awarded to the student.
- 9. NEED BEFORE WORK/LOAN The value will be the dollar amount of need the student has after subtracting the student's GRANTS/SCHOL and EXPECT FAMILY CONT from the COST OF ATTENDANCE. If the resulting calculation is less than zero the value displayed will be zero. The spreadsheet is sorted in the descending order of NEED BEFORE WORK/LOAN (e.g. the highest need students are at the top). Note that out of state students have higher need because their cost of attendance is higher. As a result they will tend to be at the top.
- 10. DEPENDENCY Dependency status determined by the FAFSA. The values displayed will be either 'Dependent' or 'Independent' if the student has completed a FAFSA. If the value displayed is 'Not Available' that means the student has been awarded a Non-Need-Based institutional scholarship but has not filled out a FAFSA. These student will have a Cost of Attendance listed.
- 11. CAREER Undergrad, Graduate, Law, Medicine, Dental, Pharmacy or Veterinary Medicine.
- 12. PROGRAM The student's college of enrollment. If the student is enrolled in more than one college he or she will appear more than once.
- 13. PLAN The student's major. If the student has more than one major he or she will appear more than once.
- 14. SUB PLAN Depending on the student's Program and Plan this field may provide additional information useful in award a scholarship.
- 15. ACAD\_LEVEL\_DESCR (e.g. Freshman, Sophomore ...)
- 16. CREDIT LOAD The number of credits that the student has registered for during the current term (from the Office of the Registrar's (OTR panels). This value is taken from the UNTS\_TAKEN\_PRGRSS field in PeopleSoft.
- 17. CUM GPA The student's current Cumulative GPA from the OTR panels on PeopleSoft.
- 18. TOTAL CREDITS Total credits passed from the OTR panels. This value is taken from the TOTAL\_PASSD\_PRGRSS field in PeopleSoft.
- 19. ADMIT TERM The term that the student was admitted to the Program and Plan listed on the row. Students with multiple Programs or Plans may have more than one Admit Term.
- 20. ADMIT TYPE The student's admission type (e.g. NHS, IUT, NAS...)
- 21. LAST ENRLD TERM The last term during which the student enrolled for classes.

22. LAST REG STATUS – The student's Admit Type during his or her last term of enrollment.

23. FERPA - The student selected level of data privacy. Do not give out information that the student has requested to not be disclosed.

24. PROG STATUS – This field indicates the student's program status (e.g. Admitted, Active, Prematric, etc.).

25. HONORS – Indicates whether the student is in an Honors track within their college of enrollment.

26. GENDER - Male or Female.

- 27. RESIDENCY The student state of residency from the ADMISSION\_RES field in PeopleSoft.
- 28. CITIZENSHIP Citizenship status of the student from PeopleSoft.
- 29. ETHNICITY The student's self-reported ethnicity from PeopleSoft.
- 30. AGE Age of the student.
- 31. LAST SCHOOL The student's school prior to attending the University. For new freshmen this is typically the student's High School of graduation. For continuing or graduate students this may be a college within or outside of the University.
- 32. PROG ACTION This field is used for New students to indicate where the student stands in the process of matriculation.
- 33. HOME CITY –. Home city from the address file.
- 34. HOME COUNTY Home county is often blank.
- 35. HOME STATE Home state from the address file.
- 36. HOME COUNTRY -- Home country from the address file.
- 37. HOME POSTAL CD Zip code or foreign country postal code.
- 38. SELF REPORTED STATE -. The student's self-reported state of residence.
- 39. EMAIL ADDR Student's email address.

#### Dropdowns

Academic Year and Term - limited to the current year and one future year.

Institution

Academic Career

Academic Program

Academic Plan

Student Type

- New Students who have an admit term equal to the Term prompt select above
- Continuing Students whose admit term is prior to the term select above

Note that students whose admit term is in the future as compared to the current date will be included on the list if they are active in the Academic Program program selected. For example if today is August 15th and a student was in CLA during the spring and has been admitted to another college for Fall Semester the student will not be discontinued in CLA until the first day of Fall Semester and will appear on a list of CLA students until then.

Admit Type - displayed only when the 'New' Student Type is selected.

## Scholarship Funds with No Item Type

This report lists all funds you have access to with a Use Code of Scholarship and Fellowship and that do not have an Item Type setup in EFS.

Verify whether or not an item type should be setup

• Maybe item type was setup incorrectly or not at all

You can search by your unit, UMF department number or fund number. It will only return those you have access to. You don't have to enter anything. You can just click Search and it will return all. You can also Download a file.

| Scholarship                       | Fund F | Report 🎒 | ٩. | Scholarship Funds with no                                                         | Item Typ | pes                                                                                                    |                            |              |                     | 4                            |
|-----------------------------------|--------|----------|----|-----------------------------------------------------------------------------------|----------|----------------------------------------------------------------------------------------------------|----------------------------|--------------|---------------------|------------------------------|
| College<br>Department             | 2111   | 4        |    | Fund /<br>Department                                                              | College  | Purpose                                                                                                    | Use                        | Fund<br>Type | Available<br>Amount | Quasi<br>Principal<br>Amount |
| Fund<br>Order By<br>Available Amo | unt 👻  | <b>Q</b> |    | 5791 - Mechanical Engineering<br>Fellowship Fund<br>2111 - Mechanical Engineering | CSE      | Graduate fellowships at the<br>discretion of the Mechanical<br>Engineering Department Head.                                                                                                    | Fellowships - Undesignated | E            | \$303,074.62        | N/A                          |
| Download                          | Clear  | Cancel   |    | 5825 - Medical Device Design<br>Fellowship<br>2111 - Mechanical Engineering       | CSE      | Donors made gifts to the<br>Medical Device Design<br>Fellowship in the College of<br>Science and Engineering to<br>provide fellowships to graduate<br>students in the College of<br>Science and Engineering<br>working in medical device<br>design. | Fellowships - Undesignated | E            | \$170,278.93        | N/A                          |
|                                   |        |          |    |                                                                                   |          | To provide an annual award to a full-time graduate student                                                                                                    |                            |              |                     |                              |

## **Current Academic Year Recipients**

- 1. Choose campus (i.e. Twin Cities)
- 2. Choose college (i.e. CLA)
- 3. Choose RRC level (do you want students in CLA and the scholarships they received ONLY from CLA and/or scholarships the CLA students received from other areas?) Use the Ctrl key to choose multiple areas.
- 4. Optional: choose deptID level
- 5. OR you can search for a specific fund/Chartfield1

Returns: DMS ID, PS ID, item type and description, name, program, plan, email, etc.

| Current Academic Year                                    | Current Academic Year Recipients 📑                                                                                                    |        |                   |  |  |  |  |
|----------------------------------------------------------|----------------------------------------------------------------------------------------------------|--------|-------------------|--|--|--|--|
| Aid Year                                                 | 2013-2014                                                                                                    |        |                   |  |  |  |  |
| Institution*                                             | Select an Institution                                                                                                    | ~      |                   |  |  |  |  |
| Students Currently<br>Enrolled In <sup>*</sup>           | CAH - Center for Allied Health<br>CBS - College of Biological Sciences<br>CCE - Coll of Continuing Education<br>CDES - College of Design<br>CEHSP - Education & Human Service P<br>CFANS - Col of Food, Agr & Nat Res Sc | •<br>• |                   |  |  |  |  |
| Scholarships<br>Parented By<br>(RRC Level)*              | AAPRV - Acad Affairs&Provost, Sr VP<br>AESXX - Ag Experiment Station<br>AHCSH - AHC Shared Units<br>ATHLX - Athletics, Dept of Intercolleg<br>AUDIT - Internal Audit, Office of<br>AUXSV - Auxiliary Services            | < >    |                   |  |  |  |  |
| Scholarships<br>Parented By<br>(Deptid Level - optional) | All<br>AAPRV - 10103 - Acad Aff & Provost, Sr VP Ofo<br>AAPRV - 11000 - Advanced Study, Institute for<br>AAPRV - 12065 - Campus Club<br>AAPRV - 11612 - Concerts & Lectures<br>AAPRV - 10105 - Distrib Educ & Instruct   | :      | $\langle \rangle$ |  |  |  |  |
| Chartfield1                                              |                                                                                                    |        |                   |  |  |  |  |
| *Required fields                                         | Search Cancel                                                                                                    |        |                   |  |  |  |  |

## Scholarship Management Performance

Based on your deptID access

- 1. Choose aid year
- 2. Choose RRC area or deptID
- 3. Choose report type
  - a. Overall Performance shows
    - i. Total # of funding sources
    - ii. Number and % of those with spending plans entered
    - iii. Total awarded according to plan (only viewable between 7/1-9/1)
    - iv. Number and % of those disbursed according to plan
  - b. Spending Plan Set
    - i. Shows all item types that have a spending plan issue
  - c. Awarded According to Plan (only viewable between 7/1-9/1)
    - i. Shows all item types that have an awarding issue
  - d. Disbursed According to Plan
    - i. Shows all item types that have a disbursement issue

Aid Year 2013-2014 -Report Level RRC Deptid of -Report Type Overall Performance (Available to run only at the RRC Level) Spending Plan Set O Awarded According to Plan O Disbursed According to Plan (May 1st) (July 1st - Sept 1st) (Oct 1st) Go Refresh Carcel Total Awarded Total Funding Total Disbursed RRC Total Spending Plans According to Plan Sources According to Plan (July 1st - Sept 1st) 534 76 (14%) 🕙 N/A 48 (9%) 🎕 1 Total Records Chartfield1 RRC/DeptID nding Plan Total ipending Plan Issue Item Type UMF0004051 Ŷ 6-10685-Allan & Olisia Anderson Sci UMED005274 00765, 10685, Charles Samuelson Schol ¥. UMF0004328 000346-10685-Pasadae Memorial Schola Ŷ

The three sub reports can also be viewed by clicking the post-it note on the Overall Performance report.

## Previous Academic Year Recipients

Based on your fund access.

All fields are optional. You can view or download.

Returns: DMS ID, name, aid year, item type and description, fund# and name, dept, college, disbursed amount and Y/N flags for alumni, valid address/phone/email

| Previous Acade        | Previous Academic Year Recipients Previous Academic Year Recipients |        |           |                                               |                                                                                        |                     |                 | 5                |                |                |
|-----------------------|---------------------------------------------------------------------|--------|-----------|-----------------------------------------------|----------------------------------------------------------------------------------------|---------------------|-----------------|------------------|----------------|----------------|
| Aid Year<br>Recipient | Select an Aid Year                                                  | Name   | Aid Year  | Scholarship Item Type<br>Description          | Fund                                                                                   | Disbursed<br>Amount | Alumni<br>(Y/N) | Valid<br>Address | Valid<br>Phone | Valid<br>Email |
| ID Demo<br>College    |                                                                     | 1      | 2002-2003 | 940000008808<br>Hugo & Helen Pawek Inti Award | 5251 - Hugo J. & Helen K. Pawek Undergraduate<br>Assistantship for International Study | \$600               | Y               | Y                | N              | Y              |
| Department<br>Fund    | 5251 Q                                                              | 1      | 2004-2005 | 940000058207<br>Pawek International Award     | 5251 - Hugo J. & Helen K. Pawek Undergraduate<br>Assistantship for International Study | \$1,420             | Y               | Y                | Y              | Y              |
| Download              |                                                                     | 1<br>E | 2004-2005 | 940000058207<br>Pawek International Award     | 5251 - Hugo J. & Helen K. Pawek Undergraduate<br>Assistantship for International Study | \$215               | Y               | Y                | Y              | Y              |
| Search                | Clear Cancel                                                        | 1      | 2010-2011 | 94000001076                                   | 5251 - Hugo J. & Helen K. Pawek Undergraduate                                          | \$650               | Y               | Y                | Y              | Y              |

## Appendix

## Spending U of M Quasi Endowments

#### Goals\*

#### Quasi Backed By a True Endowment

The balance in this type of endowment is the result of reinvested income distribution and appreciation that has accumulated over the years. The principal of this endowment is held in a related true endowment. The goal is to bring the balance of the quasi endowment to zero. The balance may be spent over multiple years if the balance is vast or if the award is a multi-year award.

In a quasi backed by a true endowment the principal is held in the true endowment, so money in the quasi is available to spend.

| Combined Totals for Horty Elvig Arch Endowment                           |            |  |  |  |  |
|--------------------------------------------------------------------------|------------|--|--|--|--|
| Operating EFS Chart String balance through 08-MAR-2012                   | \$1,362.26 |  |  |  |  |
| U of M Quasi Balance as of 31-JAN-2012 (has a True Endowment Supporting) | \$9,349.37 |  |  |  |  |
| U of M Income Distribution through 30-JUN-2012                           | \$510.00   |  |  |  |  |
| Continuing Student Commitments (scholarships entered in PeopleSoft)      | \$0.00     |  |  |  |  |
| Freshman Commitments (scholarships entered in PeopleSoft)                | \$0.00     |  |  |  |  |
| Fotal Available to Award \$11,221.                                       |            |  |  |  |  |

#### **Stand-Alone Quasi**

The balance in this type of endowment is comprised of principal that has not been stipulated by the donor to be maintained in perpetuity.

The University of Minnesota appreciates the gifts from its donors, and it is the responsibly of the unit to respect and honor the donors wishes. Please review all available documents in PeopleSoft and in the Donor Management System (DMS), for details on endowment spending.

If the <u>donor has stated that the principal and income are to be used for scholarships</u>, then more than just the annual earnings are to be awarded each year. The spending plan should include a portion of the principal being spent.

If the <u>donor has not given clear direction on holding the principal in perpetuity</u>, the principal may be spent. If the unit intends to treat this endowment like a true endowment by not spending the principal, then <u>at a minimum</u>, the annual earnings should be spent each year. This type of stand-alone quasi endowment must have a Spending Plan and Scholarship Admin Info recorded in STAR.

\*We understand that some of the balances are quite large and will take multiple years to spend down. Please complete the Spending Plan to record the projected spending of the money.

Stand-alone shows \$0.00 until you enter a spending plan.

| Combined Totals for Bety Poole Educational Fund                     |            |  |  |  |  |
|---------------------------------------------------------------------|------------|--|--|--|--|
| Operating EFS Chart String balance through 08-MAR-2012              | \$9,802.73 |  |  |  |  |
| U of M Spending Plan for Aid Year 2012-2013                         | \$0.00     |  |  |  |  |
| U of M Income Distribution through 30-JUN-2012                      | \$1,910.00 |  |  |  |  |
| Continuing Student Commitments (scholarships entered in PeopleSoft) | \$0.00     |  |  |  |  |
| Freshman Commitments (scholarships entered in PeopleSoft)           | \$0.00     |  |  |  |  |
| Total Available to Award \$11,712.7                                 |            |  |  |  |  |

## How do I find my quasi endowments so I can work on them?

In STAR, when you search choose:

Source: U of M

Fund Type: Quasi

| STAR              |             |  |  |  |  |
|-------------------|-------------|--|--|--|--|
|                   |             |  |  |  |  |
| Aid Year          | 2013-2014 🔹 |  |  |  |  |
| Source            | U of M 🔹    |  |  |  |  |
| DeptID            |             |  |  |  |  |
| Item Type         |             |  |  |  |  |
| Description       |             |  |  |  |  |
| Program           |             |  |  |  |  |
| Chartfield1       |             |  |  |  |  |
| Fund Type         | Endowment 💌 |  |  |  |  |
| Remaining Bala    | All         |  |  |  |  |
|                   | Quasi       |  |  |  |  |
| Order By          | Demand      |  |  |  |  |
| Remaining Balance |             |  |  |  |  |
| E FS4I Funds ONLY |             |  |  |  |  |
| Download          |             |  |  |  |  |

## Tasks

There are multiple steps to verify that the money is spent and spent correctly (per donor intent).

#### Step 1 – Item Type Name Verification

- 1. Login to STAR
- 2. Find scholarship by entering item type, CF1, scholarship description or dept ID
- 3. If not already entered, click on the item type linked to your department
- 4. Click on View Documents in the upper right hand corner
- 5. Review all documents and verify that the name on the Item Type is accurate

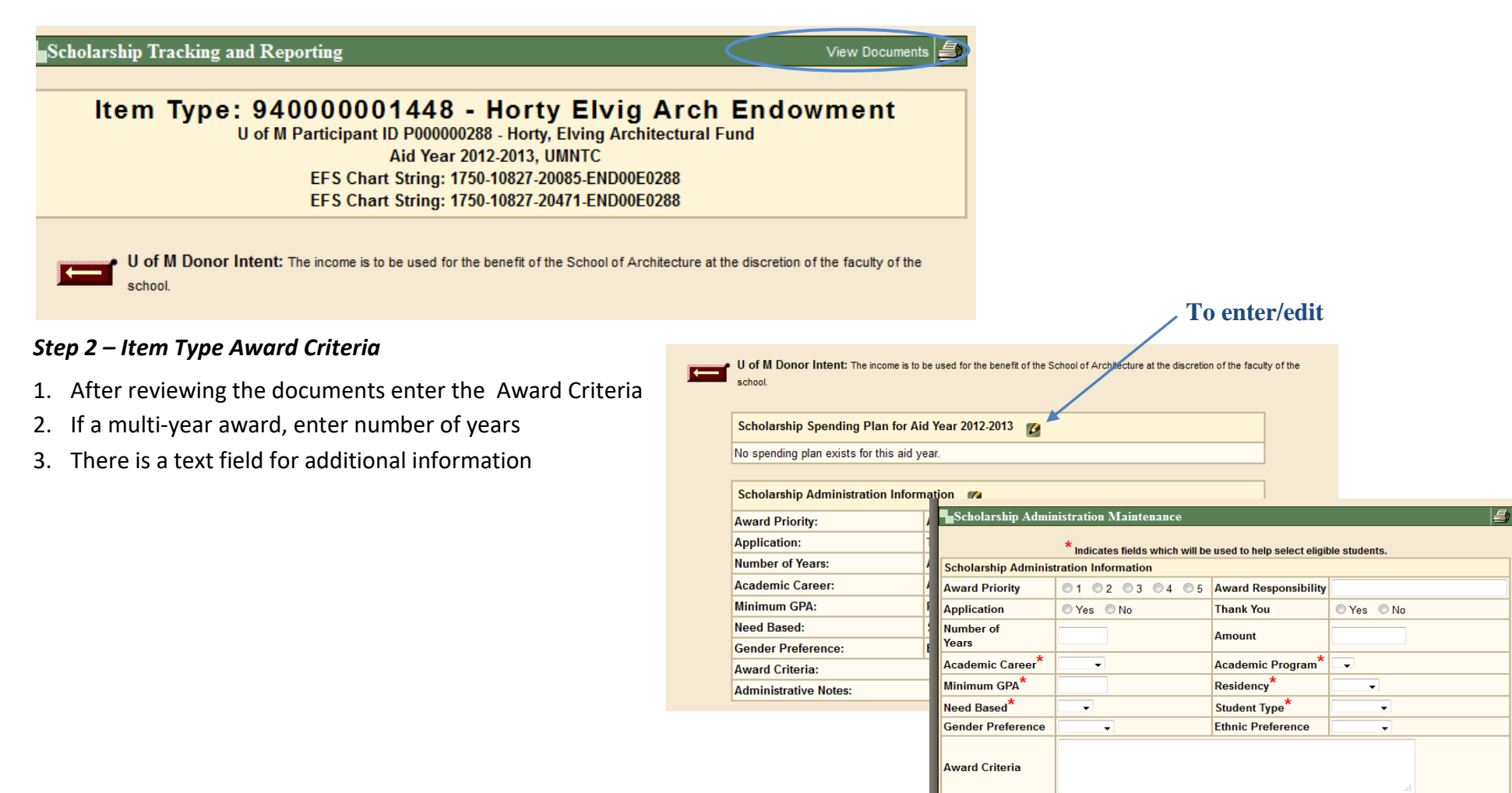

#### Step 3 – Item Type Spending Plan

There are multiple steps for entering a spending plan.

#### Quasi backed by a true endowment:

- 1. Check balances
- 2. Enter Spending Plan

| Scholarship Spending Plan for Ai       | d Year 2012-2013 | 2         |                   |                |                    |    |
|----------------------------------------|------------------|-----------|-------------------|----------------|--------------------|----|
| No spending plan exists for this aid y | ear.             |           |                   |                |                    |    |
|                                        |                  |           |                   |                |                    |    |
| Scholarship Administration Inform      | nation 💋         |           |                   |                |                    |    |
| Award Priority:                        | Award Responsi   | Scholarsh | ip Spending Plan  | Maintenance    |                    |    |
| Application:                           | Thank You:       | Scholarst | nip Spending Plan | Information fo | r Aid Year 2012-20 | 13 |
| Number of Years:                       | Amount:          |           | 4                 |                | test, test         |    |
| Academic Career:                       | Academic Progra  | Amount    | 2000              | Description    |                    |    |
| Minimum GPA:                           | Residency:       |           |                   |                |                    |    |
| Need Based:                            | Student Type:    |           |                   | 11-            | data Diago Mind    |    |
| 1                                      |                  |           |                   | Up             |                    | JW |

Stand alone quasi:

- 1. Complete steps 1-3 and
- 2. Enter additional Spending Plan information so dollars appear in the total calculation

| Combined Totals for Bety Poole Educational Fund         |                                                         |           |         |                |       |             |                   |     |  |  |  |
|---------------------------------------------------------|---------------------------------------------------------|-----------|---------|----------------|-------|-------------|-------------------|-----|--|--|--|
| Operating EFS Chart String balance through 08-MAR-2012  |                                                         |           |         |                | 2.73  |             |                   |     |  |  |  |
| U of M Spending Plan for Aid Year 2012-2013             |                                                         |           |         | \$0            | 00    |             |                   |     |  |  |  |
| U of M Income Distribution through 30-JUN-2012          | U of M Spe                                              | ending Pl | an Main | tenance        |       |             |                   |     |  |  |  |
| Continuing Student Commitments (scholarships entered in |                                                         |           | Current | UM Desition fr | or [  | 4 #00000020 | 1 (604 (A)) 0040) |     |  |  |  |
| Freshman Commitments (scholarships entered in PeopleSof |                                                         |           |         |                | orrur |             | Market Value      |     |  |  |  |
| Total Available to Award                                |                                                         |           |         |                |       | sequence 1  | \$75.086.96       |     |  |  |  |
|                                                         | U of M Spending Plan Information for Aid Year 2012-2013 |           |         |                |       |             |                   |     |  |  |  |
|                                                         | Amount                                                  |           |         | Description    |       |             |                   | łł. |  |  |  |
|                                                         | Update Close Window                                     |           |         |                |       |             |                   |     |  |  |  |

## Glossary

## 3<sup>rd</sup> Party

An organization, not owned by a student or their family, makes a commitment to pay the student's educational expenses; they are considered a third party sponsor by the University of Minnesota.

## Aid year

An aid year runs from Sept 1 – Aug 31.

## Carryforward

Money in EFS that was not spent from the previous fiscal year.

## **Chart String**

Group of numbers and letters that identify DeptID, program and chartfield

## ChartField 1

Is a conditional centrally defined ChartField that consists of 10 alphanumeric characters (e.g. identifying UMF fund that supports a particular activity). This system requires a unique CF1 for each scholarship fund.

## **Committed Amount**

Scholarship that have been loaded into PeopleSoft.

## **Continuing Student Commitments**

Scholarships that have been loaded (awarded) into PeopleSoft, does not include Freshmen.

## **Current Available**

All available money to spend. This includes committed money that has not been disbursed to students.

## Dept ID

Identifies the department that is responsible for scholarship/grant/fellowship

## Description

The name of the scholarship, grant or fellowship that appears on a student's eFAN (electronic Financial Aid Notification statement.

#### Expenditures

Money that has been paid out.

## **Freshman Commitments**

Scholarships that have been loaded (awarded) into PeopleSoft, includes Freshman who have matriculated.

## Item Type

PeopleSoft account identifier used to process payments in the student system. It links the student system to the EFS chart string

Example: Grant A is paid to student through item type 940000000 and links to EFS Chartfield: 12012-1701-20451-UMF000XXX

Note: when new item types are created they will not appear in the tool until the following week. Data is only refreshed in the PeopleSoft data warehouse weekly.

## **Match Forecast**

Shows actual plus forecasted amount based on how many months until March 31<sup>st</sup>.

## 0 & M

Funds allocated by the Board of Regents, which may be further distributed to a unit or department by a central, college, or administrative office.

## Program

Five alphanumeric characters used in Chartfield string to track transactions on a particular activity (e.g. 20491 is for General scholarship awards & 20541 for PSM related awards)

## **Remaining Balance**

Total available plus earnings plus match forecast minus committed amount

## Revenues

Gifts, allocations, or income distributions that are made available to the scholarship

## Source

What area is the money coming from, UM, UMF, etc.

## Spending Plan

Plan for how the available money will be spent for a particular aid year. Plan history is maintained.

## Total (column)

All available money, UMF, EFS balances, etc and projected match and spendable

## Transfers

Matching money from the University or other funds that are journaled in or out of the scholarship's EFS Chartfield

## U of M

Funds held at the University

#### **U of M Income Distribution**

States lasts quarter's allocation date with the amount of money put into the available balance and how many quarters remain until June 30<sup>th</sup>. This tells you how much you can anticipate to be added to available through June 30<sup>th</sup>.

## **UMF** Available

Money that is available to spend in Foundation fund.

## **UMF Spendable**

States lasts month's allocation date with the amount of money put into the available balance and how many months remain until Sept 1<sup>st</sup>. This tells you how much you can anticipate to be added to available through Sept 1<sup>st</sup>.

## **UMF Spending Plan**

Place to enter what should be spent for a year from a UMF quasi endowment.